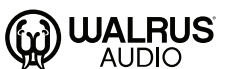

## ACSI ファームウェア更新手順

http://walrusaudio.io/devices

http://walrusaudio.io/devices を開き登録完了し、ログ インします。

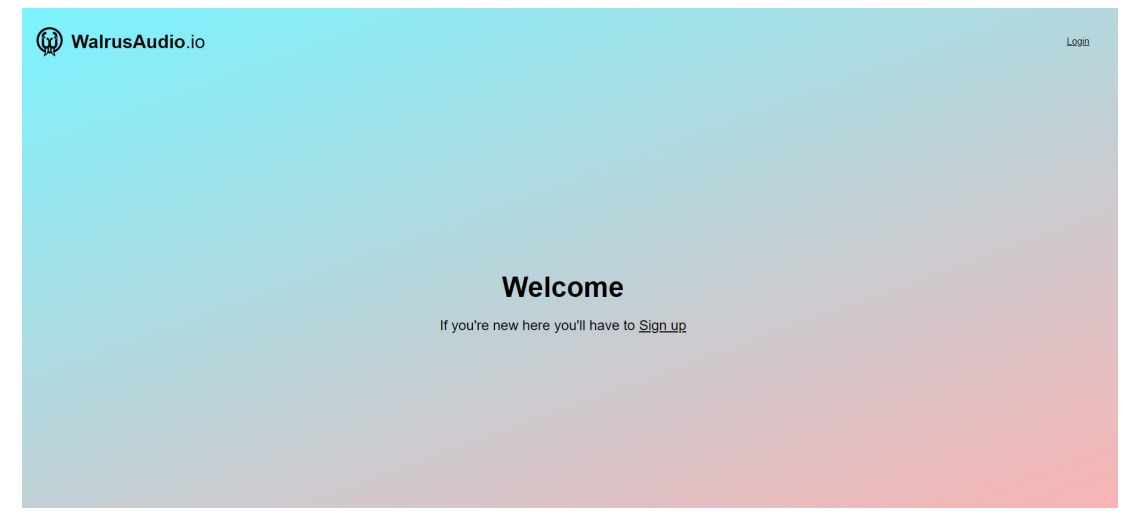

01

USB ケーブル (Type-B) を ACS1に接続し、ペダルの電 源を入れます。

| 🙀 WalrusAudio.io |                                                                                                    |
|------------------|----------------------------------------------------------------------------------------------------|
|                  | Please power on and plug-in<br>your device                                                                                                    |
|                  | Image: Construction of the construction of the construction o |

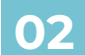

ACS1の画像をクリックします。

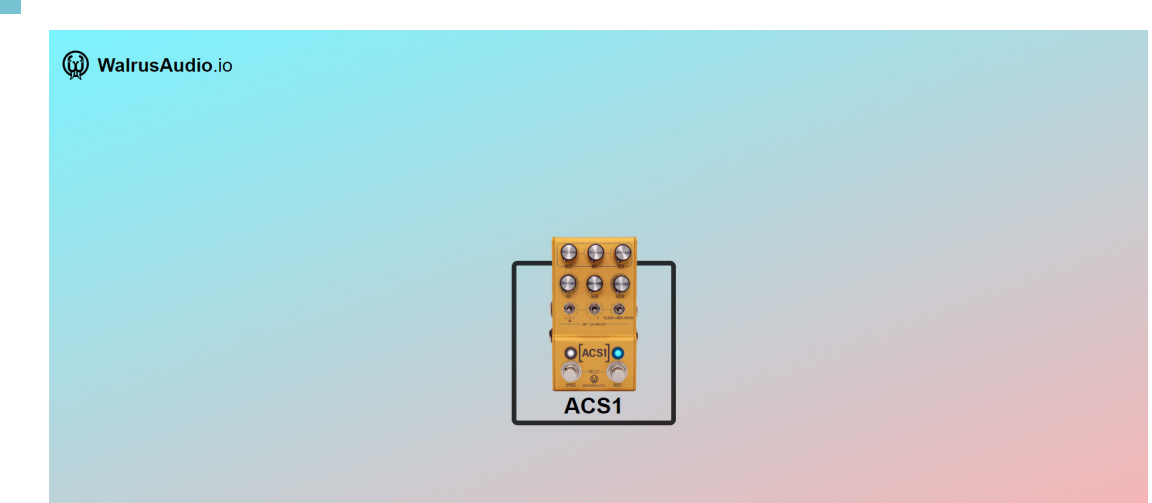

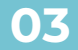

FIRMWARE をクリックします。

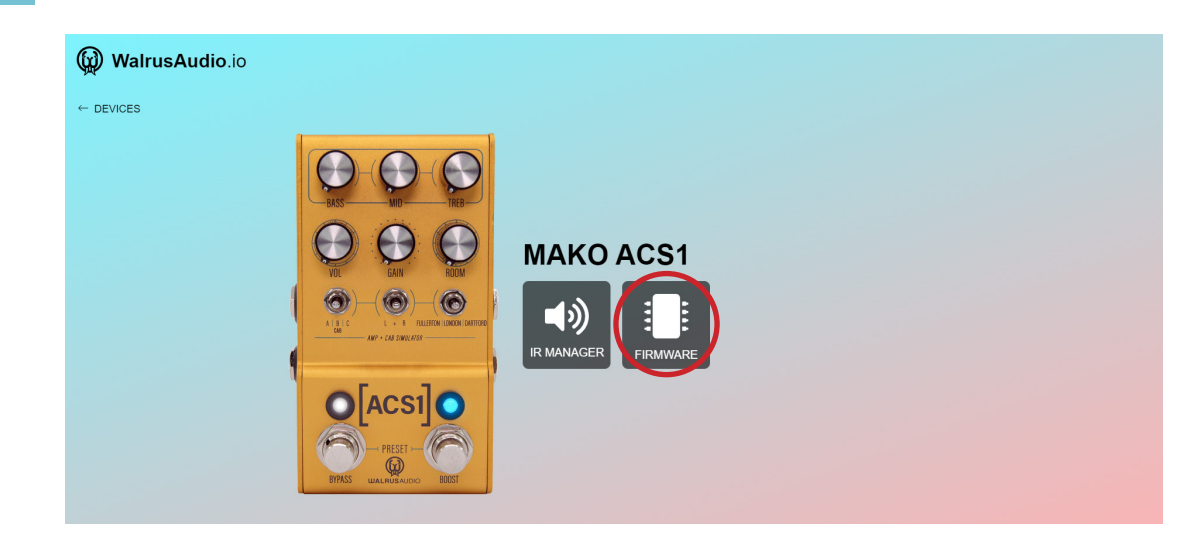

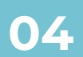

## Select をクリックし、Latest の下に表示されている ファームウェアをクリックします。

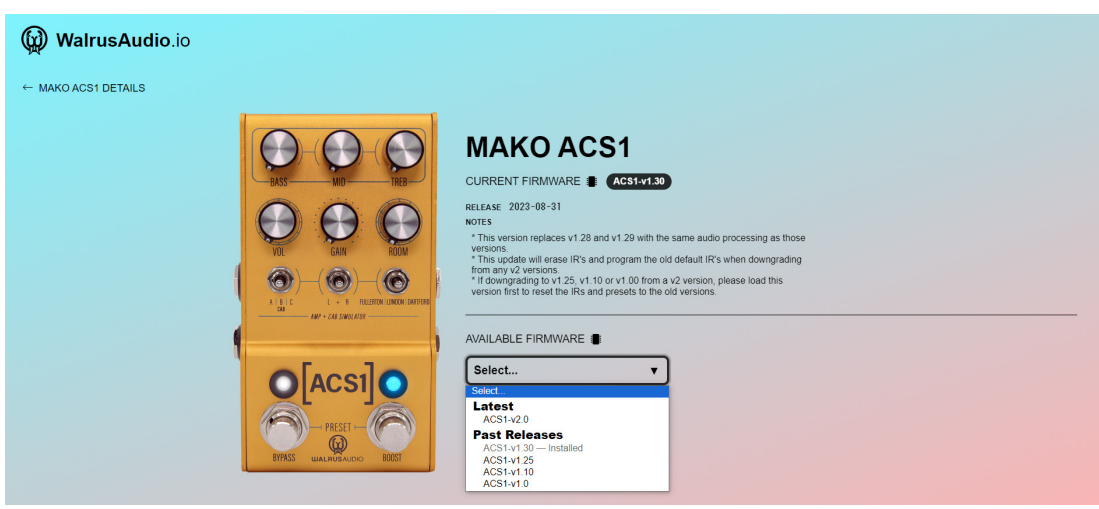

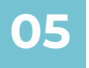

## 選択されているファームウェアが最新か再度確認し、 Update firmware をクリックします。

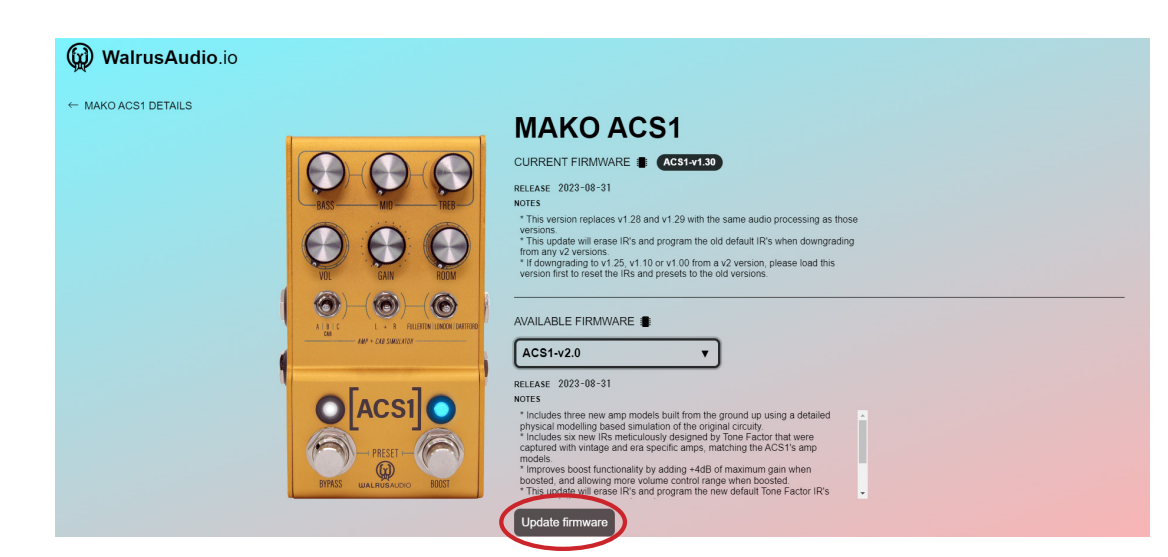

06 BYPASS と BOOST の両方の LED が消灯している事を 確認し、OK,the LEDs are off をクリックします。

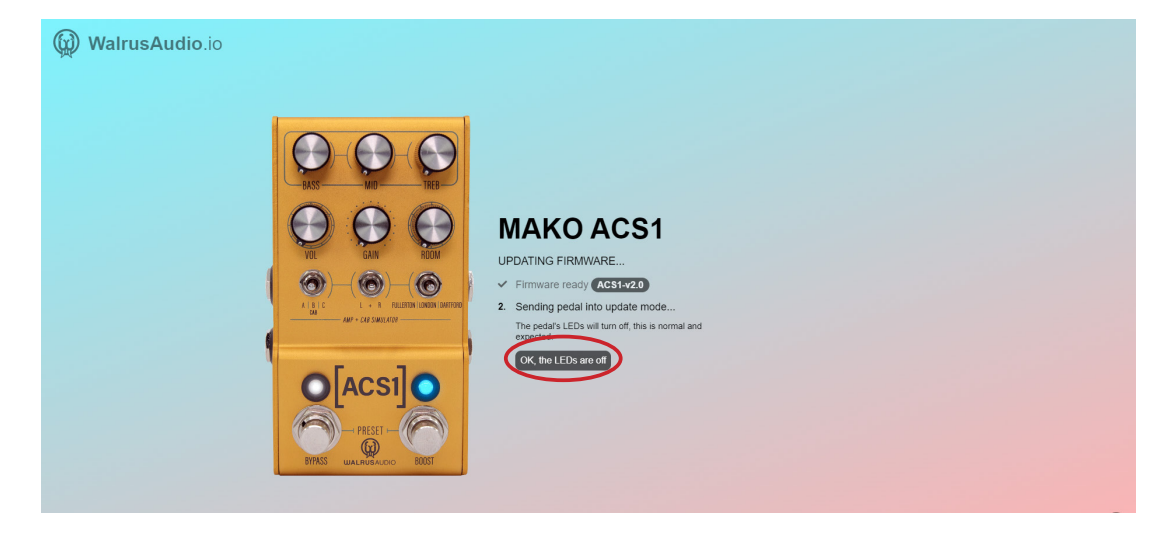

07 一度 USB ケーブルの抜差しを行い、OK,I re-connected the USB cable をクリックします。 ※LED は消灯したままですが、ペダルの電源の抜差しを 行わないで下さい。

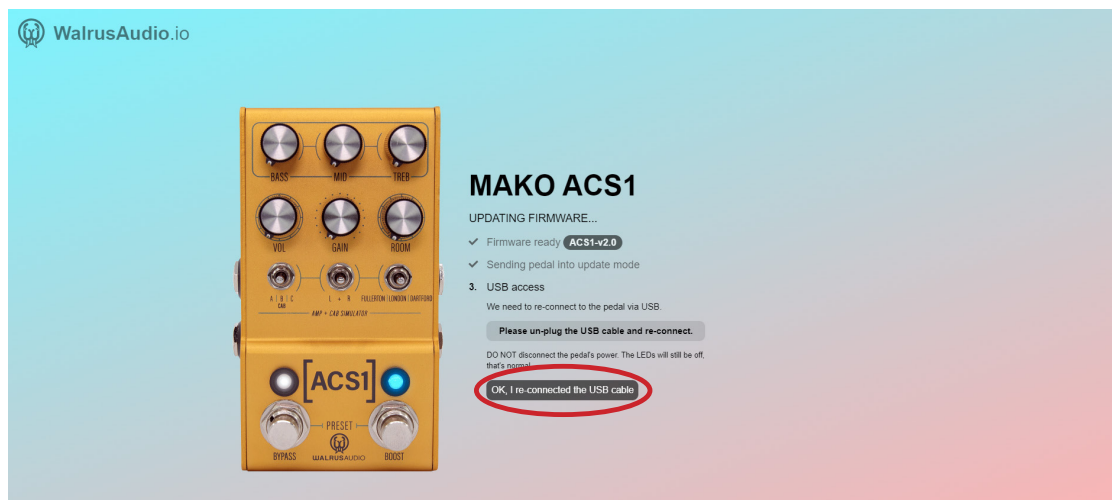

**08** Request connection をクリックします。

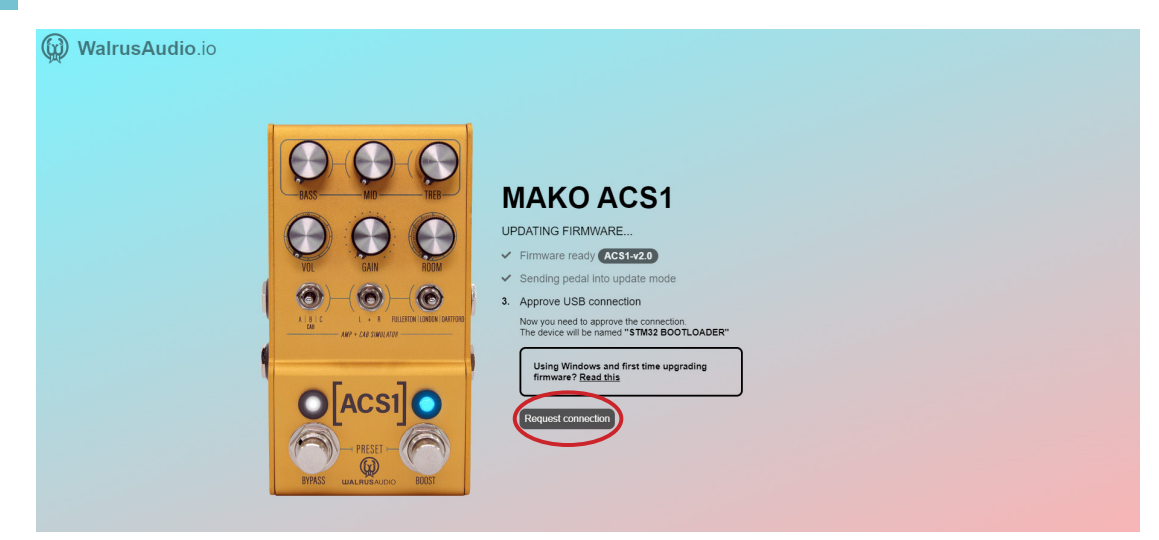

ペア設定済みのドライバー (①) をクリックし、その後接
続(②) をクリックします。
※接続をクリックするとファームウェアの更新が始まり
ます。破損の恐れがありますので更新中は USB ケーブル
/ 電源コードを抜かないで下さい。

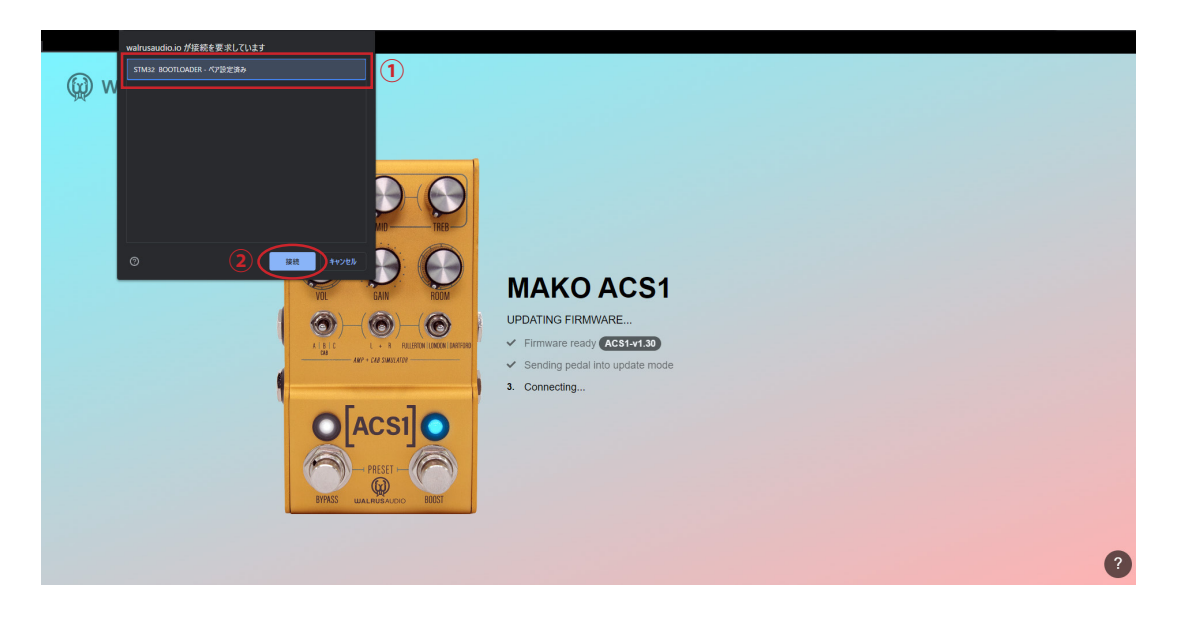

10

LED の緑色の点滅が止まり通常の状態に戻ったら、ペダ ルの電源ケーブルを抜差しして下さい。 ペダルが再び画面に表示され、新しいファームウェアが 動作していることを確認できます。 以上でファームウェアのアップデートは終了です。

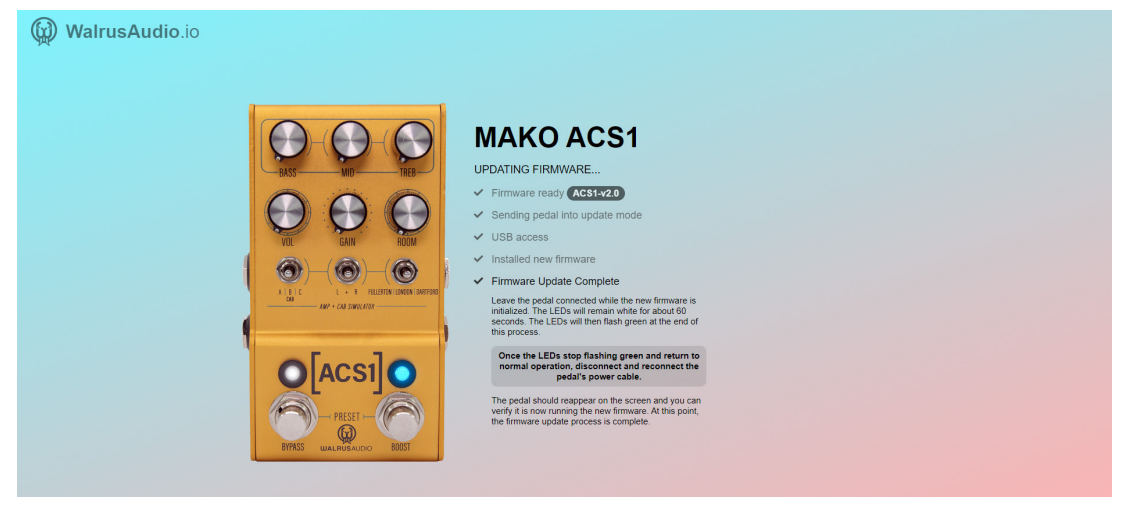